# セットアップ ユーティリティ

ユーザー ガイド

© Copyright 2007 Hewlett-Packard Development Company, L.P.

Windows は Microsoft Corporation の米国に おける登録商標です。

本書の内容は、将来予告なしに変更される ことがあります。HP 製品およびサービスに 関する保証は、当該製品およびサービスに 付属の保証規定に明示的に記載されている ものに限られます。本書のいかなる内容 も、当該保証に新たに保証を追加するもの ではありません。本書の内容につきまして は万全を期しておりますが、本書の技術的 あるいは校正上の誤り、省略に対して責任 を負いかねますのでご了承ください。

初版: 2007年1月

製品番号: 419766-291

# 目次

### 1 [セットアップ ユーティリティ]の開始

### 2 [セットアップ ユーティリティ]の使用

| [セットアップ ユーティリティ]の言語の変更       | 2 |
|------------------------------|---|
|                              | 2 |
| -<br>システム情報の表示               | 3 |
| [セットアップ ユーティリティ]での初期設定の復元    | 3 |
| <br>高度な[セットアップ ユーティリティ]機能の使用 | 4 |
| [セットアップ ユーティリティ]の終了          | 4 |

### 3 [セットアップ ユーティリティ]のメニュー

| [Main] (メイン) メニュー                              | 5 |
|------------------------------------------------|---|
| 「Security」(セキュリティ)メニュー                         | 5 |
| [Svstem Configuration] (システム コンフィギュレーション) メニュー | 6 |
| [Diagnostics] (診断) メニュー                        | 6 |
|                                                | - |

| 索引    | <br>, |
|-------|-------|
| 2K 51 |       |

# 1 [セットアップ ユーティリティ]の開始

[セットアップ ユーティリティ]は、ROM ベースの情報およびカスタマイズ ユーティリティで、 Windows®オペレーティング システムが動作していない場合や起動しない場合にも使用できます。

注記 指紋リーダー (一部のモデルのみ) は、[セットアップ ユーティリティ]にアクセスする際
には使用できません。

ユーティリティはコンピュータに関する情報をレポートし、起動、セキュリティ、および他のオプシ ョンを設定します。

[セットアップ ユーティリティ]を開始するには、次の手順を行います。

- 1. コンピュータの電源を入れるか、再起動します。
- 2. Windows が開く前、[Press <F10> to enter setup](セットアップを開始するには<F10>キーを押してください)というメッセージが画面の左下部に表示されている間に、f10 を押します。

# 2 [セットアップ ユーティリティ]の使用

### [セットアップ ユーティリティ]の言語の変更

以下の手順では、[セットアップ ユーティリティ]の言語を変更する方法を説明します。[セットアッ プユーティリティ]が起動していない場合、手順1から始めます。[セットアップ ユーティリティ]が起 動している場合は、手順2から始めます。

- [セットアップ ユーティリティ]を開始するには、コンピュータの電源を入れるか再起動した後に、画面の左下隅に[Press <F10> to enter Setup](セットアップを開始するには<F10>キーを押してください)というメッセージが表示されている間に f10 キーを押します。
- 矢印キーを使用して[System Configuration] (システム コンフィギュレーション) →[Language] (言語)の順に選択し、enter キーを押します。
- f5 キー、または f6 キーを押して(または矢印キーを使用して)言語を選択し、enter キーを押し ます。
- 4. 選択した設定を確認するプロンプトが表示されたら、enter キーを押して設定を保存します。
- 5. 設定後に[セットアップ ユーティリティ]を終了するには、f10 キーを押し、画面の説明に沿って 操作します。

設定は、コンピュータを Windows で再起動したときに有効になります。

### [セットアップ ユーティリティ]での移動および選択

[セットアップ ユーティリティ]は Windows ベースではないので、TouchPad に対応していません。移動および選択は、キーを押して行います。

- メニューまたはメニュー項目を選択するには、矢印キーを使用します。
- ドロップダウン リストの項目を選択したり、フィールドを切り替えたりする場合は、矢印キー、または f5 キーか f6 キーを使用します。
- 項目を選択するには、enter キーを押します。
- テキストボックスを閉じたり、メニュー表示に戻ったりするには、escキーを押します。
- [セットアップ ユーティリティ]の起動中に追加の移動および選択についての情報を表示するには、f1 キーを押します。

### システム情報の表示

以下の手順では、[セットアップユーティリティ]でシステム情報を表示する方法を説明します。[セットアップユーティリティ]が起動していない場合、手順1から始めます。[セットアップユーティリティ]が起動している場合は、手順2から始めます。

- [セットアップ ユーティリティ]を開始するには、コンピュータの電源を入れるか再起動した後に、画面の左下隅に[Press <F10> to enter Setup](セットアップを開始するには<F10>キーを押してください)というメッセージが表示されている間に f10 キーを押します。
- 2. [Main] (メイン) メニューを使用して、システム情報にアクセスします。
- 設定を変更せずに[セットアップ ユーティリティ]を終了するには、矢印キーを使用して、[Exit] (終了)→[Exit Discarding Changes](変更を保存せずに終了)の順に選択し、enter キーを押 します(コンピュータは Windows で再起動します)。

### [セットアップ ユーティリティ]での初期設定の復元

以下の手順では、[セットアップユーティリティ]の初期設定を復元する方法を説明します。[セットア ップユーティリティ]が起動していない場合、手順1から始めます。[セットアップユーティリティ]が 起動している場合は、手順2から始めます。

- [セットアップ ユーティリティ]を開始するには、コンピュータの電源を入れるか再起動した後に、画面の左下隅に[Press <F10> to enter Setup](セットアップを開始するには<F10>キーを押してください)というメッセージが表示されている間に f10 キーを押します。
- [Exit] (終了) →[Load Setup Defaults] (初期設定をロード)の順に選択し、enter キーを押し ます。
- 3. セットアップの確認が表示されたら、enter キーを押して設定を保存します。
- 設定した後[セットアップユーティリティ]を終了するには、f10 キーを押し、画面の説明に沿って操作します。

[セットアップ ユーティリティ]の初期設定は、[セットアップ ユーティリティ]を終了する際に設定され、コンピュータを再起動したときに有効になります。

<sup>1999</sup> 注記 出荷時設定に戻しても、パスワード、セキュリティ、および言語の設定は変更されません。

### 高度な[セットアップ ユーティリティ]機能の使用

このガイドでは、すべてのユーザーに推奨される[セットアップ ユーティリティ]機能について説明します。上級ユーザーにのみ推奨される[セットアップ ユーティリティ]機能について詳しくは、Windows の起動中にアクセスできる[ヘルプとサポート]を参照してください。

上級ユーザーのための[セットアップ ユーティリティ]機能には、ハード ドライブの自己診断、ネット ワーク サービス ブート、およびブート順序設定が含まれます。

コンピュータを起動するか、Windows を再起動するたびに画面の左下部に表示される[<F12> to boot from LAN](LAN からブートするには<F12>を押してください)というメッセージは、ネットワークサービス ブートのプロンプトです。

コンピュータを起動するか、Windows を再起動するたびに、画面の左下部に表示される[Press <ESC> to change boot order ] (ブート順序を変更するには<ESC>を押してください)というメッセージは、 ブート順序を変更するプロンプトです。

### [セットアップ ユーティリティ]の終了

変更を保存または保存せずに[セットアップ ユーティリティ]を終了できます。

- [セットアップユーティリティ]を終了し、現在のセッションからの変更内容を保存するには、次の手順で操作します。
  - f10 キーを押し、画面の説明に沿って操作します。

-または-

 [セットアップユーティリティ]のメニューが表示されていない場合は、escキーを押して、 メニュー表示に戻ります。矢印キーを使用して、[Exit](終了)→[Exit Saving Changes] (変更を保存して終了)の順に選択し、enterキーを押します。

f10 キーを使用する手順に沿って操作する場合、[セットアップ ユーティリティ]に戻るオプ ションが表示されます。[Exit Saving Changes] (変更を保存して終了) 手順に沿って操作す るときは、enter キーを押すと[セットアップ ユーティリティ]は終了します。

現在のセッションからの変更内容を保存せずに、[セットアップ ユーティリティ]を終了するには、次の手順で操作します。

[セットアップ ユーティリティ]のメニューが表示されていない場合は、esc キーを押して、メニュー表示に戻ります。矢印キーを使用して、[Exit] (終了)  $\rightarrow$ [Exit Discarding Changes] (変更を保存せずに終了)の順に選択し、enter キーを押します。

[セットアップ ユーティリティ]の終了後、コンピュータは Windows で再起動します。

### [セットアップ ユーティリティ]のメニュー 3

次のメニュー一覧に、[セットアップユーティリティ]のオプションの概要を示します。

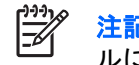

注記 この章に記載されている[セットアップユーティリティ]のメニュー項目の一部は、モデ ルによってはサポートされない場合があります。

### [Main] (メイン) メニュー

| オプション                      | 機能 | ŧ                                                                   |
|----------------------------|----|---------------------------------------------------------------------|
| System information(システム情報) | •  | システム時刻と日付の表示および変更                                                   |
|                            | •  | コンピュータ識別情報の表示                                                       |
|                            | •  | プロセッサ、メモリ サイズ、システム BIOS、キーボード コント<br>ローラのバージョンの仕様情報を表示します(一部のモデルのみ) |

### [Security] (セキュリティ) メニュー

| オプション                         | 機能                        |
|-------------------------------|---------------------------|
| 管理者パスワード                      | 管理者パスワードを入力、変更、または削除します   |
| Power-On Password(電源投入時パスワード) | 電源投入時パスワードを入力、変更、または削除します |

# [System Configuration] (システム コンフィギュレーション) メニュー

| オプション                                          | <b>機能</b>                                                                                            |
|------------------------------------------------|----------------------------------------------------------------------------------------------------|
| Language Support(対応言語)                         | [セットアップ ユーティリティ]の言語を変更します                                                                            |
| Enhanced SATA support(拡張 SATA の対応)<br>部のモデルのみ) | (一 拡張 SATA モードを有効または無効にします                                                                           |
| ブート オプション                                      | 以下のブート オプションを設定します                                                                                   |
|                                                | <ul> <li>f10 および f12 の遅延(秒):5 秒間隔で[セットアップ ユーティリティ]の f10 および f12 機能の遅延を設定します(0、5、10、15、20)</li> </ul> |
|                                                | <ul> <li>CD-ROM ブート: CD-ROM からのブートを有効または無効にします</li> </ul>                                            |
|                                                | <ul> <li>フロッピー ブート:フロッピーからのブートを有効または無効に<br/>します</li> </ul>                                           |
|                                                | <ul> <li>内蔵ネットワーク アダプタ ブート:内蔵ネットワーク アダプタからのブートを有効または無効にします</li> </ul>                                |
|                                                | <ul> <li>ブート順序:以下のブート順序を設定します</li> </ul>                                                             |
|                                                | <ul> <li>USB フロッピー</li> </ul>                                                                        |
|                                                | <ul> <li>ATAPI CD/DVD ROM ドライブ</li> </ul>                                                            |
|                                                | <ul> <li>ハードドライブ</li> </ul>                                                                          |
|                                                | USB Diskette on Key                                                                                  |
|                                                | • USB ハード ドライブ                                                                                       |
|                                                | ● ネットワーク アダプタ                                                                                        |
| ボタン音(一部のモデルのみ)                                 | クイック起動ボタンのタップ音をオンまたはオフにします                                                                           |
| 最大ビデオ メモリ(一部のモデルのみ)                            | ビデオ メモリの大きさを選択します                                                                                    |

## [Diagnostics] (診断) メニュー

| オプション                                                            | 機能  |                                                                                                    |
|------------------------------------------------------------------|-----|----------------------------------------------------------------------------------------------------|
| Hard Disk Self Test(ハード ドライブの自己診<br>断)                           | ハード | ドライブの総合的な自己診断を実行します<br>注記 2 つのハード ドライブがあるモデルの場合、このメニュ<br>ーオプションは[Primary Hard Disk Self Test](プライマリハ<br>ード ドライブの自己診断)と呼ばれます。 |
| Secondary Hard Disk Self Test(セカンダリ ハー<br>ド ドライブの自己診断)(一部のモデルのみ) | セカン | ダリ ハード ドライブの総合的な自己診断を実行します                                                                                                   |

# 索引

#### 記号/数字

[セットアップ ユーティリティ] 開始 1

#### D

[Diagnostics] (診断) メニュー 6

#### Μ

[Main] (メイン) メニュー 5

#### S

[Security](セキュリティ)メニュ - 5 [System Configuration](システム コンフィギュレーション)メニュ - 6 System information(システム情 報) 5

#### か

拡張 SATA の対応 6

#### L

システム情報の表示 3 高度な[セットアップユーティリテ ィ]機能 4 初期設定の復元 3

### せ

セカンダリ ハード ドライブの自己 診断 6 [セットアップ ユーティリティ] [Diagnostics] (診断) メニュ ー 6 [Main] (メイン) メニュー 5 [Security] (セキュリティ) メニ ュー 5 [System Configuration] (システ ム コンフィギュレーション) メニュー 6

移動および選択 2 言語の変更 2 高度な機能の使用 4 システム情報の表示 3 終了 4 使用 2 初期設定の復元 3 [セットアップ ユーティリティ]での 移動 2 [セットアップ ユーティリティ]での 選択 2 [セットアップ ユーティリティ]の言 語の変更 2 [セットアップ ユーティリティ]の終 74 た 対応言語 6 ح ドライブ,ブート順序 6 は ハードドライブの自己診断 6 パスワード 5 ひ ビデオメモリ 6 ふ ブートオプション 6 ブート順序 6

#### ほ

ボタン音 6

#### Ь

管理者パスワード 5 指紋リーダー 1 電源投入時パスワード 5

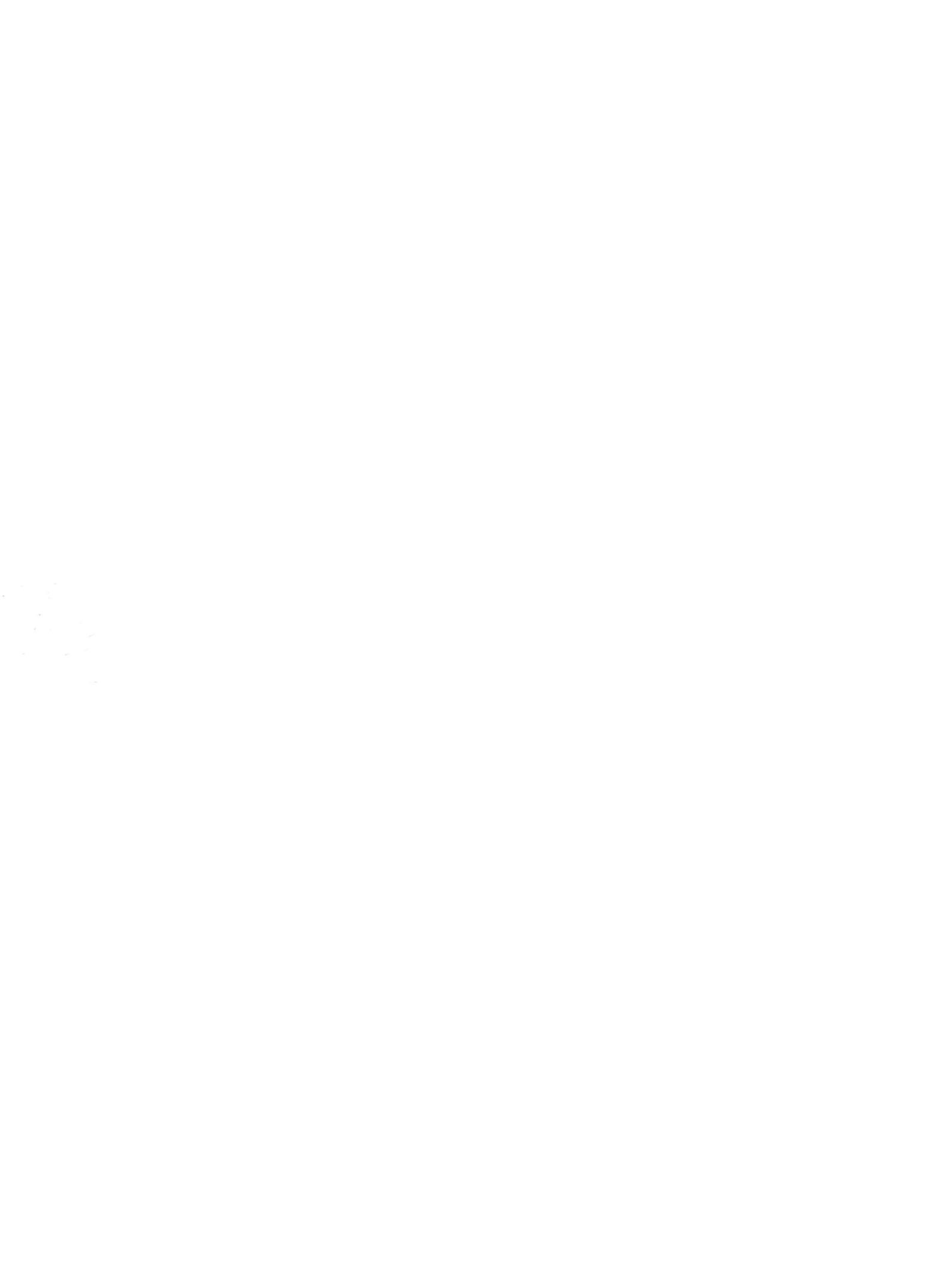